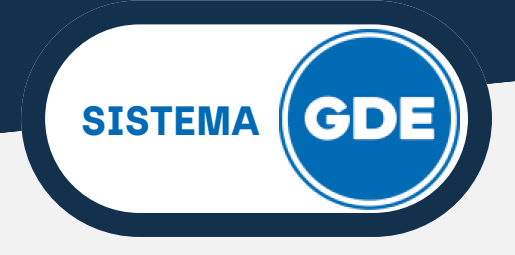

## **INGRESO POR PRIMERA VEZ**

Acceda a su bandeja de correo electrónico. Recibirá un correo desde la dirección <u>gde@jujuy.gob.ar</u> con asunto "Alta de Usuario GDE", en el cual se le proporcionará sus credenciales temporales de acceso, compuesta por un USUARIO y CONTRASEÑA. Deberá presionar sobre la leyenda "Ingresar al Sistema".

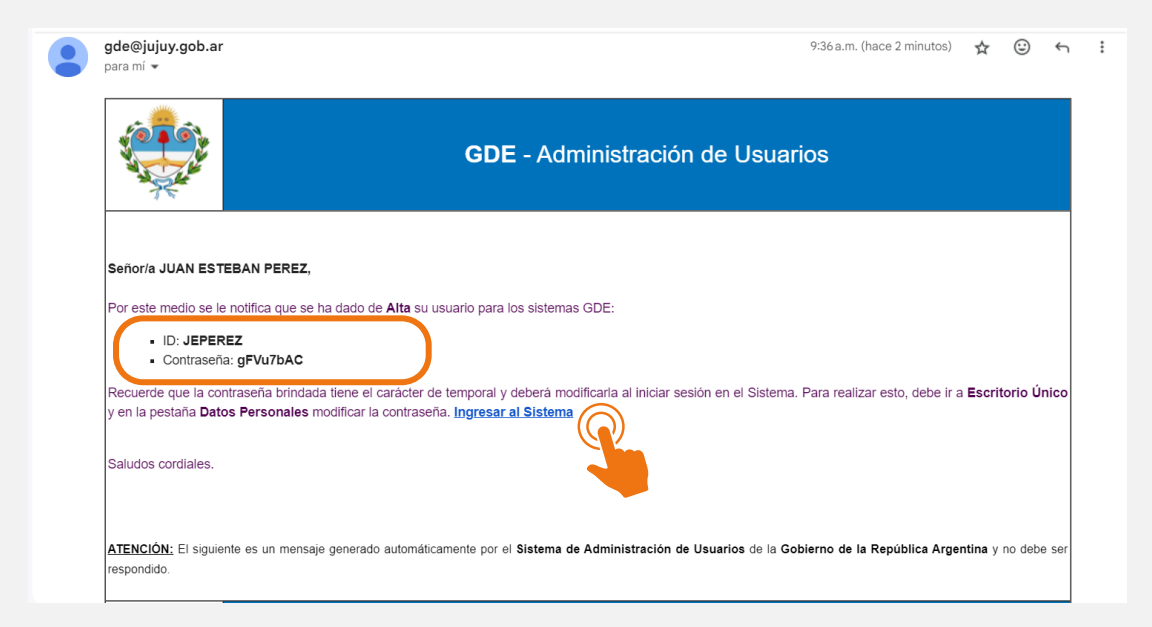

En la siguiente ventana, el sistema le solicitará ingresar los datos proporcionados, le recomendamos copiar (tecla CTRL+C o botón derecho - copiar) y pegar (tecla CTRL+V o botón derecho - pegar) estas credenciales en los cuadros correspondientes. Luego, deberá hacer click sobre el botón **"Acceder"**.

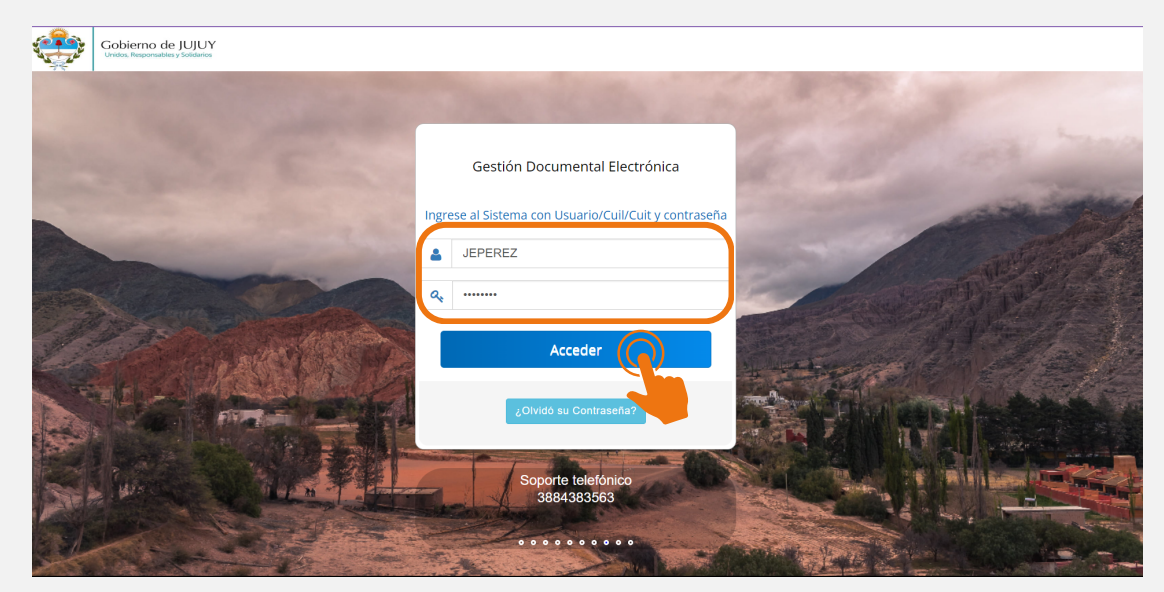

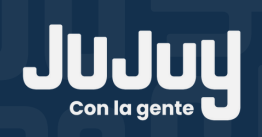

Automáticamente, se le solicitará cambiar la contraseña brindada por la Administración del Sistema; por una **personal**, que será intransferible. Tenga en cuenta las siguientes **recomendaciones**: la contraseña debe tener entre 6 y 20 caracteres alfanuméricos; debe contener como mínimo un carácter en mayúscula, uno en minúscula y un numérico; no debe contener 4 caracteres iguales consecutivos o consecutivos ascendentes o descendentes. En el primer cuadro de texto, coloque la contraseña indicada en el correo. Su contraseña personal deberá ingresarse en el segundo y tercer cuadro de texto. Por último, presione sobre el botón **"Enviar"**.

SISTEMA (

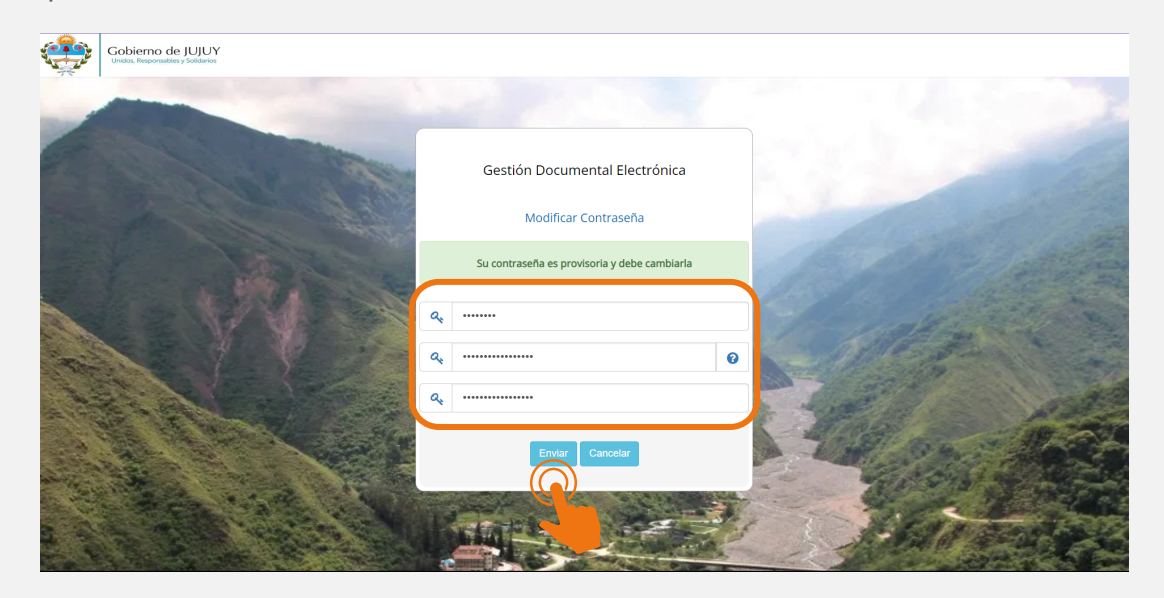

A continuación, se le informará que la contraseña se cambió de manera exitosa. Deberá hacer click en **"Volver"**.

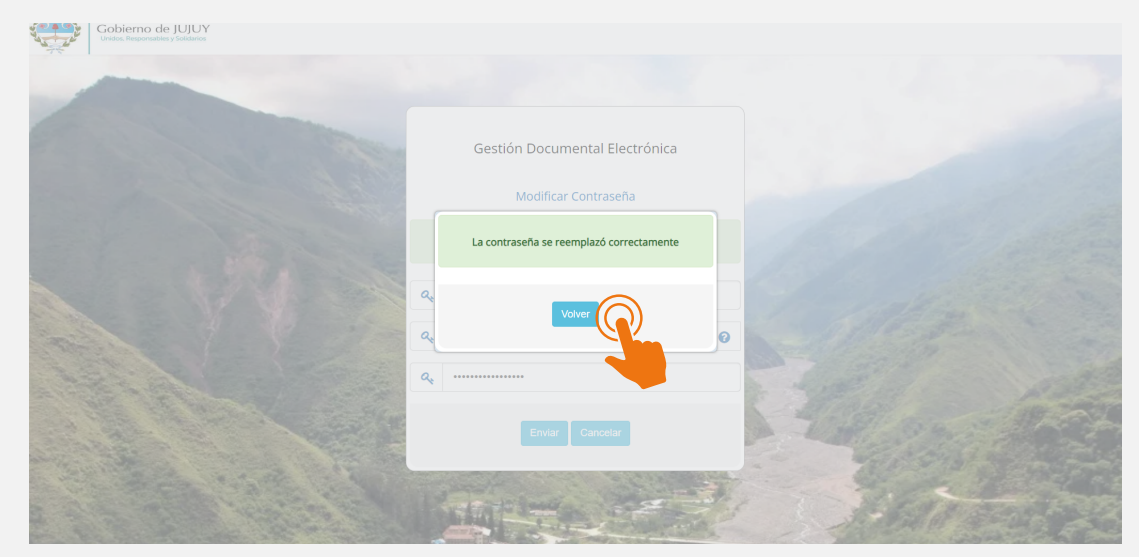

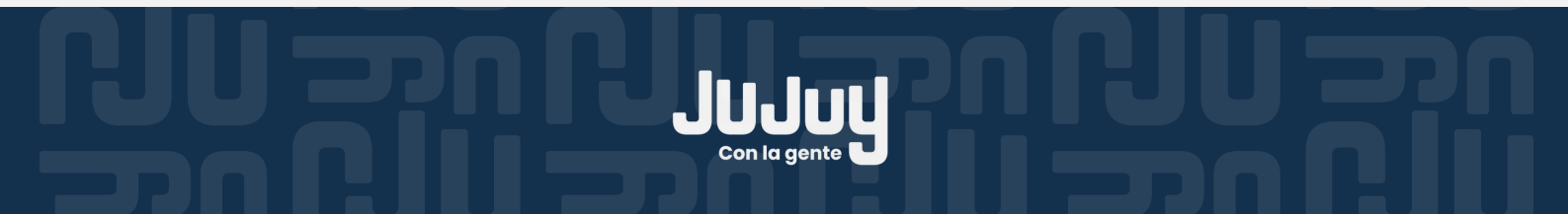

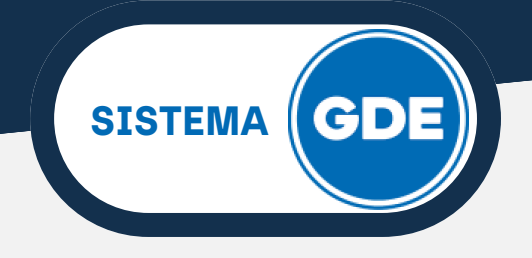

<complex-block>

El sistema le solicitará USUARIO y CONTRASEÑA PERSONAL para acceder.

Por única vez, el sistema lo direccionará a la pestaña **"DATOS PERSONALES"** del Escritorio Único, en donde deberá:

- Verificar la dirección de correo electrónico o modificar de ser necesario, ya que todas las notificaciones serán remitidas a la dirección que figure en esta pestaña.
- Completar los campos de CUIL, Superior Jerárquico inmediato y Sector Mesa (seleccionar el sector asignado por su superior inmediato, por ejemplo "mesa de entrada", en caso de no encontrarse el sector mesa designado, seleccionar PVD - Privada).
- En Domicilio Laboral del firmante, seleccionar **JUJUY** en provincia y la localidad de la repartición a la que pertenezca.

| ¢ | Gestión Documental Electrónica<br>Escritorio Único                                                                                                    |                                           | Ingrese el número GDE                                         | λ <b>+</b> Π  | 🔥 jeperez 🔺                   | PRVEULXFRTT00 |  |  |  |  |  |
|---|----------------------------------------------------------------------------------------------------|-------------------------------------------|---------------------------------------------------------------|---------------|-------------------------------|---------------|--|--|--|--|--|
|   | Inicio Datos Personales Configuración Consulta Sindicatura Notificación Consulta Usuarios Datos Personales del Usuario Gestión periodo de licencia Configuración visualizadores de mis buzones Mis cuentas |                                           |                                                               |               |                               |               |  |  |  |  |  |
| ( | Dirección de Correo electrónico: *                                                                                                    | capacitaciones.peym@gmail.com             |                                                               | <b>t</b> ⊒ Ge | ne ar Token GDE               | E Mobile      |  |  |  |  |  |
|   | CUIL/CUIT: *                                                                                                    |                                           | Ingrese sólo números, sin guiones ni caracteres especial      | 'es.          |                               |               |  |  |  |  |  |
|   | El nombre de su Superior Jerárquico: *                                                                                                    |                                           |                                                               |               |                               |               |  |  |  |  |  |
|   | Usuario Asesor/Revisor para firma conjunta:                                                                                                    |                                           |                                                               |               |                               |               |  |  |  |  |  |
|   | Nombre de su Secretaria/o Privada/o:                                                                                                    |                                           |                                                               |               |                               |               |  |  |  |  |  |
|   | Sector Mesa: *                                                                                                    | PVD - Privada                             |                                                               |               |                               |               |  |  |  |  |  |
|   | Sello: *                                                                                                    | Auxiliar Tecnico Q                        |                                                               |               |                               |               |  |  |  |  |  |
|   | Domicilio Laboral del Firmante*                                                                                                    | Her / Modificar El domicilio ingresado de | fine la localidad y la provincia que se registra en los docum | nentos que    | e us <mark>r</mark> ed firme. |               |  |  |  |  |  |
|   | Clave Pública                                                                                                    | 0. Aarogar                                |                                                               |               |                               |               |  |  |  |  |  |
|   | Visualizador de mis Buzones                                                                                                    | Compartir mi buzón                        |                                                               |               |                               |               |  |  |  |  |  |

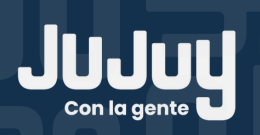

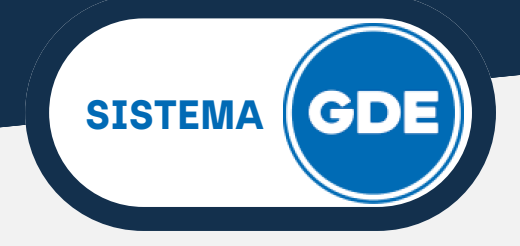

En esta misma pestaña, deslizando hacia abajo, deberá introducir su contraseña (necesaria para autorizar los cambios efectuados) y marcar la casilla de verificación de los **Términos y Condiciones**.

Por último, presione sobre el botón "Guardar".

| Sector Mesa: *                  | PVD - Privada                                                                                                    |  |  |  |  |  |  |  |  |
|---------------------------------|----------------------------------------------------------------------------------------------------|--|--|--|--|--|--|--|--|
| Sello: *                        | Auxiliar Tecnico Q                                                                                                    |  |  |  |  |  |  |  |  |
| Domicilio Laboral del Firmante* | # Ver / Modificar El domicilio ingresado define la localidad y la provincia que se registra en los documentos que usted firme.                                                                                                    |  |  |  |  |  |  |  |  |
| Clave Pública                   | A₂ Agregar                                                                                                    |  |  |  |  |  |  |  |  |
| Visualizador de mis Buzones     | zones Compartir mi buzón                                                                                                    |  |  |  |  |  |  |  |  |
| Su contraseña actual:           | ebe ingresar nuevamente la contraseña si modifica algún dato.                                                                                                    |  |  |  |  |  |  |  |  |
| Su nueva contraseña:            | Ver políticas de usuario 👔                                                                                                    |  |  |  |  |  |  |  |  |
| Confirme su nueva contraseña:   |                                                                                                    |  |  |  |  |  |  |  |  |
| Términos y Condiciones:         | Con la aceptación de los presentes Términos y Condiciones, elita Usuario/a manifiestan su conocimiento y su<br>conformidad con los mismos en su totalidad. Dicha aceptación es indispensable para su utilización.<br>Al inicio de proceso de registro; elita usuario deterà modificar la deces auministratos, siendo responsable de<br>su reguardo. Es responsabilidad de elita usuario a mainter sus datos personales actualizados en todo<br>momento. |  |  |  |  |  |  |  |  |
|                                 |                                                                                                    |  |  |  |  |  |  |  |  |
|                                 |                                                                                                    |  |  |  |  |  |  |  |  |

A continuación, podrá visualizar una pantalla de bienvenida, en la cual se le informa que será necesario **configurar** los módulos de GDE con los cuales trabajará. Presione sobre el botón **"OK"** para continuar con este paso.

| io Datos Personales Configuraci | ón Notificación Consulta U | Bienvenido a Escritorio Único 🗙                                                           |                  |  |
|---------------------------------|----------------------------|-------------------------------------------------------------------------------------------|------------------|--|
| licaciones Notificaciones       |                            | El sistema le permitirá el acceso a las<br>aplicaciones del ecosistema IUI sin reingresar |                  |  |
| Aplicaciones                    |                            | su usuario y clave. Para ello usted debe                                                  |                  |  |
|                                 | Mis Tareas                 | configurar el sistema. Acceda a la solapa<br>Configuración y seleccione todos los         | Mis Supervisados |  |
| ARCH                            |                            | sistemas que usted utiliza en la columna "Mis                                             |                  |  |
|                                 |                            | tiene personal a cargo, debe seleccionar los                                              |                  |  |
| EE                              |                            | sistemas de sus supervisados que desea<br>visualizar de la columna "Mis Supervisados"     |                  |  |
|                                 |                            | Una vez seleccionados los sistemas este                                                   |                  |  |
| GUP                             |                            | mensaje no volverá a aparecer. Si tiene algún                                             |                  |  |
| LUE                             |                            | administrador.                                                                            |                  |  |
| PF                              |                            |                                                                                           |                  |  |
| RCE                             |                            |                                                                                           |                  |  |
| RLM                             |                            |                                                                                           |                  |  |
| TRACK                           |                            |                                                                                           |                  |  |

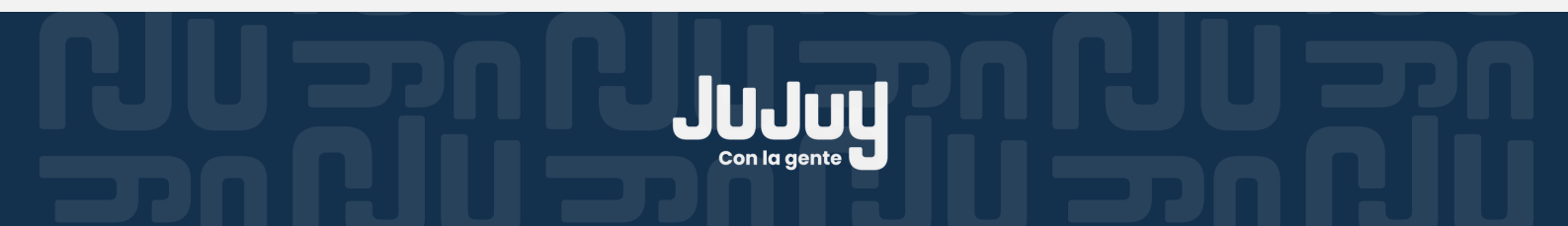

En la vista de **"CONFIGURACIÓN"** le sugerimos seleccionar las casillas de verificación como se muestra en la siguiente imagen. Será necesario "**Guardar**" esta selección.

SISTEMA (

| Gestión Documental Electrón<br>Escritorio Único                                              | ica        | Ingrese el   | Ingrese el número GDE Q + 🖏 JEPEREZ 🛦 |              |  |  |  |  |  |  |
|----------------------------------------------------------------------------------------------|------------|--------------|---------------------------------------|--------------|--|--|--|--|--|--|
| Inicio Datos Personal Configuración Dificación Consulta Usuartos Aplicaciones Notificaciones |            |              |                                       |              |  |  |  |  |  |  |
| Aplicaciones     Aplicación                                                                  | Mis Tareas | Mis Sistemas | Mis Supervisados                      | Buzón Grupal |  |  |  |  |  |  |
| ARCH                                                                                         |            |              |                                       |              |  |  |  |  |  |  |
| CC00                                                                                         |            |              |                                       |              |  |  |  |  |  |  |
| EE                                                                                           |            |              |                                       |              |  |  |  |  |  |  |
| GEDO                                                                                         |            |              |                                       |              |  |  |  |  |  |  |
| GUP                                                                                          |            |              |                                       |              |  |  |  |  |  |  |
| LUE                                                                                          |            |              |                                       |              |  |  |  |  |  |  |
| PF                                                                                           |            | ✓            |                                       |              |  |  |  |  |  |  |
| RCE                                                                                          |            |              |                                       |              |  |  |  |  |  |  |
| RLM                                                                                          |            |              |                                       |              |  |  |  |  |  |  |
| TRACK                                                                                        |            | Guardar      |                                       |              |  |  |  |  |  |  |
|                                                                                              |            |              |                                       |              |  |  |  |  |  |  |

El Sistema le solicitará **confirmar** los cambios efectuados a través del siguiente mensaje, haga click sobre el botón **"OK"**.

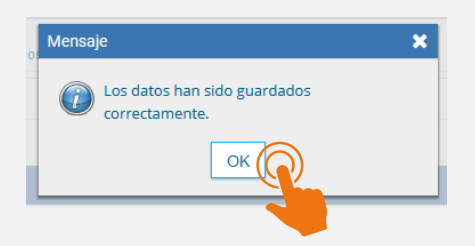

**Bienvenido!** La configuración inicial de su usuario GDE finalizó con éxito. Podrá visualizar la pantalla "Mis tareas" del Escritorio Único".

| Gestión D<br>Escritorio | ocumental Elec<br>Único | trónica             |                   |            |           | Ingrese el r | úmero GDE      |        | Q 🕂 🖪 JEF | erez 🐣 | A<br>PRVEL |     |
|-------------------------|-------------------------|---------------------|-------------------|------------|-----------|--------------|----------------|--------|-----------|--------|------------|-----|
| io Datos Perso          | nales Configura         | ción Notificación   | Consulta Usuar    | ios        |           |              |                |        | 😧 Sistema | s JUJ  |            |     |
| /lis Tareas Buz         | ón Grupal Confi         | guración de buzones | 5                 |            |           |              |                |        | Módulo    | Alerta | Aviso      | lr. |
|                         |                         |                     | Tareas Pendientes |            |           | Promedio de  | fareas en días |        | GEDO      | 0      | 0          | •   |
| Sistema                 | Total                   | < 15 días           | < 30 días         | <= 60 días | > 60 días |              |                | Acción | 0000      | 0      | 0          | •   |
| GEDO                    | 0                       | 0                   | 0                 | 0          | 0         | 0            | 0              | •      | EE        | 0      | 0          | •   |
| CC00                    | 0                       | 0                   | 0                 | 0          | 0         | 0            | 0              | •      |           |        |            | -   |
| EE                      | 0                       | 0                   | 0                 | 0          | 0         | 0            | 0              | •      |           |        |            |     |
| Mis Supervisad          | os<br>onal a cargo      |                     |                   |            |           |              |                |        |           |        |            |     |

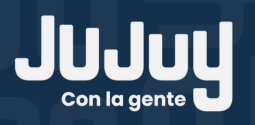